# **Maintaining Employee Transportation Data**

**Purpose:** Use this document as a reference for maintaining employee transportation data in ctcLink.

Audience: Finance and Business Office staff

- You must have at least one of these local college managed security roles:
- ZZ Expenses User Admin

If you need assistance with the above security roles, please contact your local college supervisor or IT Admin to request role access.

Your Transportation ID will only be available for mileage that is dated on or after the <u>Date Acquired</u> **and** the <u>Status Dates</u>. You may need to backdate these dates when entering any new Transportation ID's, depending on when your Mileage expenses occurred.

## **Maintaining Employee Transportation Data**

## Navigation: Travel and Expenses > Manage Employee Information > Update Employee Detail

- 1. Enter the desired information into the **begins with** field.
- 2. Select Search.
- 3. Select the forward arrow to reveal more options in the available tabs.
- 4. Select the **Transportation Information** tab.
- 5. Use the **Transportation Information** page to review, add, delete, or modify transportation type data for an employee.
- 6. Use the **Transportation ID** field to enter a description of the transportation type. After you enter the transportation ID, you may not edit it. If you need to change the name of this field, you can delete the line and re-enter a new one, providing that there are no miles associated with it. Enter **Transportation ID**.
- Use the Transportation Type field to enter the transportation category. These are globally defined, and they can be based on the type of car (such as compact or luxury) or the horsepower (such as 3HP or 4HP). There are 3 transportation types configured for ctcLink: Auto, Cycle, Plane. Enter Transportation Type.

- 8. Use the **Date Acquired** field to enter the date that the employee acquired the vehicle. You may not edit this field after any miles are accrued for the transportation ID. Enter **Date Acquired.** Use the current date if **Date Acquired** is unknown.
- 9. Use the **Status Date** field to enter the date when the employee received a transportation type. Expenses compares this date to expense report transaction dates to determine the availability of transportation IDs on the drop-down list on the report . Enter **Status Date**.
- 10. Select the **Lease** option to indicate that the car is leased. This is informational only and is designed for the approver and auditor.
- 11. Select the **Car Allowance** option to indicate that the employee receives a car allowance. This is informational only, designed for the approver and auditor.
- 12. Select Save.

| Crganizational Data                                                                                                    | User Defaults       | Bank Accounts        | rporate Card Information | on Transporta | ation Information |                |               |   |
|----------------------------------------------------------------------------------------------------|---------------------|----------------------|--------------------------|---------------|-------------------|----------------|---------------|---|
| Arya Brown                                                                                                    |                     |                      |                          |               |                   |                |               |   |
| Transportation Identification                                                                                                 |                     |                      |                          |               |                   |                |               |   |
| ■ Q     1-1 of 1 ~                                                                                                    |                     |                      |                          |               |                   |                |               |   |
| *Transportation ID                                                                                                    | Transportation Type | Short<br>Description | Date Acquired            | Status *      | Status Date       | Lease          | Car Allowance |   |
| PERSONAL CAR                                                                                                    | AUTO                | Q AUTO               | 06/30/2020               | Active 🗸      | 06/30/2020 🗰      |                |               | + |
| Transportation Type Setup                                                                                                    |                     |                      |                          |               |                   |                |               |   |
| Distances Traveled                                                                                                    |                     |                      |                          |               |                   |                |               |   |
| ■ Q I-1 of 1 ~ ▶ ▶ View All                                                                                                   |                     |                      |                          |               |                   |                |               |   |
| Transportation ID                                                                                                    |                     | Year                 | Distance Type            | Distance Type |                   | Total Distance |               |   |
| PERSONAL CAR 0                                                                                                    |                     | 0                    | Miles                    | Miles         |                   | 0.00           |               |   |
| Save Return to Search Notify Add                                                                                              |                     |                      |                          |               |                   |                |               |   |
| Employee Data   Organizational Data   User Defaults   Bank Accounts   Corporate Card Information   Transportation Information |                     |                      |                          |               |                   |                |               |   |

#### 13. Process complete.

## Video Tutorial

The video below demonstrates the process actions described in the steps listed above. There is no audio included with this video. Select the play button to start the video.

## Video Tutorial Via Panopto

View the external link to <u>Maintaining Employee Transportation Data</u>. This link will open in a new tab/window.